# Оглавление

| ВВЕДЕНИЕ                              | 4  |
|---------------------------------------|----|
| Настройка подключения RS485           | 5  |
| Интерфейс RS485                       | 6  |
| Подготовка ДУТ LLS OMNICOMM           | 7  |
| Работа с программой GSMConf           | 9  |
| Подключение к АвтоГРАФ-GSM            | 10 |
| Работа с программой АвтоГРАФ контроль | 11 |

# ВВЕДЕНИЕ

В данном руководстве описываются особенности настройки подключения различных датчиков к интерфейсу RS485 устройства АвтоГРАФ GSM.

# Настройка подключения RS485.

# Интерфейс RS485.

Интерфейс RS-485 (другое название - EIA/TIA-485) - один из наиболее распространенных стандартов физического уровня связи.

Сеть, построенная на интерфейсе RS-485, представляет собой приемопередатчики, соединенные при помощи витой пары - двух скрученных проводов. В основе интерфейса RS-485 лежит принцип дифференциальной (балансной) передачи данных. Суть его заключается в передаче одного сигнала по двум проводам.

Причем по одному проводу (условно А) идет оригинальный сигнал, а по другому (условно В) - его инверсная копия. Другими словами, если на одном проводе "1", то на другом "0" и наоборот. Таким образом, между двумя проводами витой пары всегда есть разность потенциалов: при "1" она положительна, при "0" - отрицательна.

Именно этой разностью потенциалов и передается сигнал. Такой способ передачи обеспечивает высокую устойчивость к синфазной помехе. Синфазной называют помеху, действующую на оба провода линии одинаково. К примеру, электромагнитная волна, проходя через участок линии связи, наводит в обоих проводах потенциал. Если сигнал передается потенциалом в одном проводе относительно общего, как в RS-232, то наводка на этот провод может исказить сигнал относительно хорошо поглощающего наводки общего ("земли"). Кроме того, на сопротивлении длинного общего провода будет падать разность потенциалов земель - дополнительный источник искажений. А при дифференциальной передаче искажения не происходит. В самом деле, если два провода пролегают близко друг к другу, да еще перевиты, то наводка на оба провода одинакова. Потенциал в обоих одинаково нагруженных проводах изменяется одинаково, при этом информативная разность потенциалов остается без изменений.

Все устройства подключаются к одной витой паре одинаково: прямые выходы (А) к одному проводу, инверсные (В) - к другому.

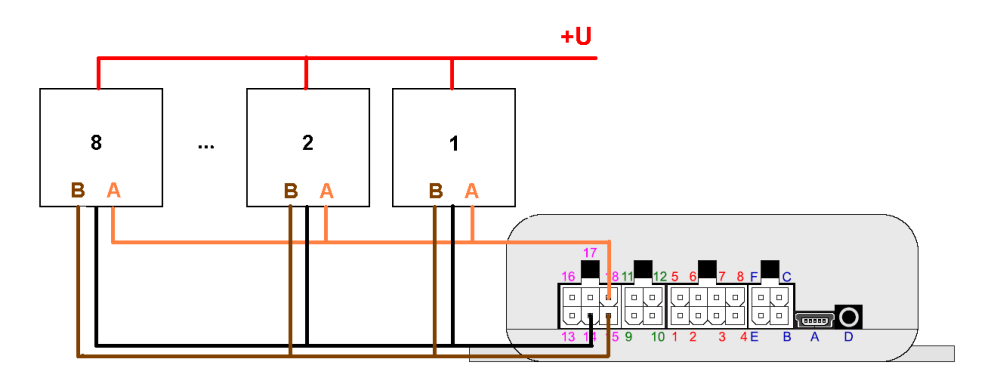

Схема подключения по шине RS485.

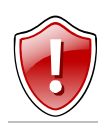

Внимание! Все подключения необходимо производить при выключенном питании прибора.

# Подготовка ДУТ LLS OMNICOMM.

Рассмотрим подключение нескольких датчиков уровня топлива LLS к прибору АвтоГРАФ-GSM.

Перед подключением датчиков к прибору АвтоГРАФ-GSM необходимо произвести настройку датчиков. Для настройки вам потребуется программа OMNICOMM Toolbox.

Подключите датчик к компьютеру через переходник RS232 <-> RS485.

| Выход С  | ервис О прог | рамме          |
|----------|--------------|----------------|
| ID       | 00000000     | <b>N</b> = 293 |
| net mode | сеть         | F = 8369       |
| net addr | 5            |                |
| k_t      | 7168         |                |
| k_t0     | 0            |                |
| F_max    | 30000        |                |
| F_min    | 3000         |                |
| pwm_mode | прямой       |                |
| pwm_max  | 1023         |                |
| tri      | 100          | <b>t</b> = 0   |
| Изменить | PWM Setup    | Настройка LL   |

Далее устанавливаем режим работы (net mode) – сеть и задаем сетевой адрес (net addr).

| D        | 00000000 | Серийный номер                           |
|----------|----------|------------------------------------------|
| net mode | сеть     | 🦻 Режим работы                           |
| net addr | 5        | Адрес в сети                             |
| k_t      | 0;       | Температурный коэффициент                |
| k_t0     | 28 ;     | 🔊 Коэффициент смещения температуры       |
| F_max    | 30000 ;  | 🔁 Максимальная частота (минимум топлива) |
| F_min    | (3000 ;  | 🔊 Минимальная частота (максимум топлива) |
| pwm_mode | прямой 👎 | 🔊 Режим выдачи ШИМ                       |
| pwm_max  | 1023 ;   | Максимальное значение ШИМ                |
| trl      | 100 ;    | Порог включения лампочки                 |

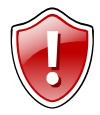

Рекомендуем для простоты задавать адрес в диапазоне от 1 до 8. При этом каждый датчик должен иметь свой уникальный сетевой адрес.

Затем откалибруйте датчик в соответствии с инструкцией к датчику уровня топлива (Omnicomm) (<u>http://omnicomm.ru/files/fms/Installation\_FMS.zip</u>).

| Зыход С  | Сервис С | ) программе       |
|----------|----------|-------------------|
| ID       | 00000000 | <b>N</b> = 294    |
| net mode | сеть     | F = 8353          |
| net addr | 2        |                   |
| k_t      | 7168     |                   |
| k_t0     | 0        |                   |
| F_max    | 30000    |                   |
| F_min    | 3000     |                   |
| pwm_mode | прямой   |                   |
| pwm_max  | 1023     |                   |
| trl      | 100      | <b>t</b> = 0      |
| Изменить | PWM Se   | tup Настройка LLS |

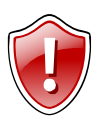

После установки датчика на бак, его необходимо откалибровать, чтобы задать соответствие уровня топлива в баке.

### Работа с программой GSMConf.

Необходима версия программы 2.2 или выше.

Для настройки записей поступающих с шины RS485 в устройства АвтоГРАФ GSM с помощью программы GSMConf необходимо:

- § Подключите устройство АвтоГРАФ GSM к компьютеру (ноутбуку, субноутбуку, нетбуку) с помощью USB-кабеля;
- § Запустите программу GSMConf;
- § Перейдите на вкладку «RS485» раздела «Расширения» в расширенном виде программы;
- § Отметьте датчики которые необходимо опрашивать;
- § Укажите сетевые адреса этих датчиков;
- § Установите период, с которым данные будут записываться устройством;

Запишите настройки в устройство, нажав кнопку «Установить».

| 🕫 GSMConf 2.2                                                                                                    |                                       |                   |                                                              |                                                     |                                   |                   |
|----------------------------------------------------------------------------------------------------|---------------------------------------|-------------------|--------------------------------------------------------------|-----------------------------------------------------|-----------------------------------|-------------------|
| Простой вид Расширенный вид 41988 прибор с версией прошивки Ver. 5.4                                                                                                    |                                       |                   |                                                              |                                                     | Ver. 5.4                          |                   |
| Настройки GSM Настройки сервера                                                                                                    |                                       | Устройство Голи   |                                                              | совая связь                                         |                                   |                   |
| Цифровые входы                                                                                                    | Іифровые входы Контрольные точки Допи |                   | Контрольные точки                                            |                                                     | олнительно                        |                   |
| ГЛОНАСС                                                                                                    | Безопасность                          |                   | Расширения О прогр                                           |                                                     | программе                         |                   |
| 1-wire CAN RS-485                                                                                                    | 1-wire CAN RS-485                     |                   |                                                              |                                                     |                                   |                   |
| 1-wire       САЛ       RS-485         Датчик уровня топлива LLS       Датчик 3       Датчик 5       Датчик 6       Датчик 7       Датчик 8         \$       2       3       4       5       8       7       8         Период записи датчиков 1-4 (10. 3600, сек)       15       Период записи датчиков 5-8 (10. 3600, сек)       0       Период записи датчиков 5-8 (10. 3600, сек)       0         Период записи датчиков 1-4 (10. 3600, сек)       15       Период записи датчиков 5-8 (10. 3600, сек)       0         Период записи датчиков 0 - не писать данные с LLS       15       Период записи датчиков 0 - не писать данные с LLS       15         Истановить       Настройка контрольных точек       Настройка телефона для отсылки о разряде |                                       |                   |                                                              |                                                     |                                   |                   |
| Открыть Сохран<br>Файл 41988 успеш                                                                                                    | ить как Г<br>но сохрана               | Іросмотреті<br>Эн | <ul> <li>Настрой</li> <li>Данные</li> <li>Файс 41</li> </ul> | ка интерфейса I<br>успешно записа<br>988 испешно со | CAN<br>аны в устройство<br>уранён | o 41988           |
| i dani i rocci yonem                                                                                                    | ne company                            |                   | т аил 41                                                     |                                                     | лранен                            | ummu the chief of |
|                                                                                                    |                                       |                   |                                                              |                                                     |                                   | www.tk-chel.ru    |

# Подключение к АвтоГРАФ-GSM.

Подключение к шине RS485 осуществляется с помощью дополнительного 6контактного разъёма устройства (расположен слева).

#### Дополнительный интерфейсный разъем CAN / RS-485

| Nº | Цвет провода в кабеле      | Назначение             |
|----|----------------------------|------------------------|
| 13 | Зеленый с белой полосой    | CAN (H)                |
| 14 | Черный с белой полосой     | Общий                  |
| 15 | Коричневый с белой полосой | RS-485 (B)             |
| 16 | Желтый с белой полосой     | CAN (L)                |
| 17 | Красный с белой полосой    | CAN +V (+ питания CAN) |
| 18 | Оранжевый с белой полосой  | RS-485 (A)             |

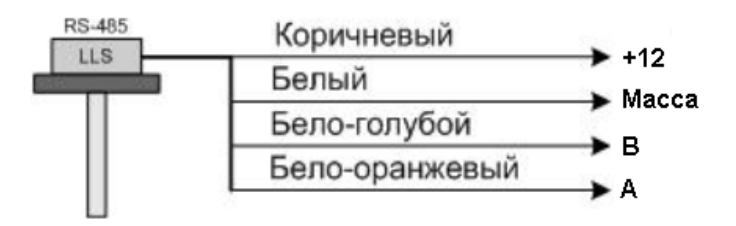

К прибору АвтоГРАФ-GSM датчики подключаются параллельно.

### Работа с программой АвтоГРАФ контроль

Необходима версия программы 1.1 или выше.

Для работы программы АвтоГРАФ контроль с шиной RS485 следует выполнить следующие процедуры:

- § Подключите к устройству АвтоГРАФ GSM датчики;
- § Подключите устройство АвтоГРАФ GSM к компьютеру (ноутбуку, субноутбуку, нетбуку) с помощью USB-кабеля;
- § Запустите программу АвтоГРАФ контроль.

#### Программа считает серийный номер и версию прошивки устройства:

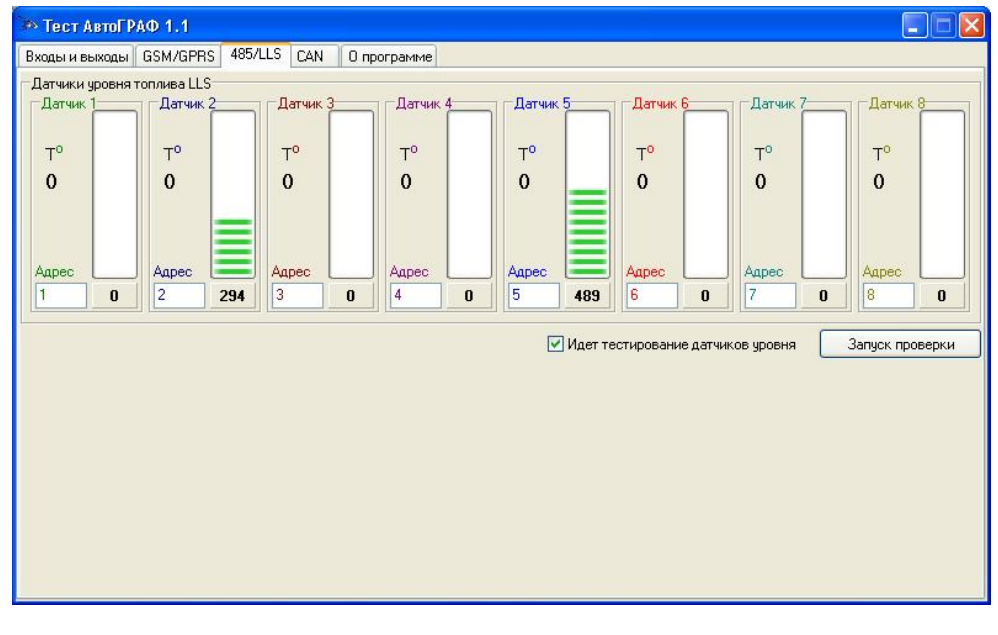

Перейдите на вкладку «RS485» и нажмите кнопку «запуск проверки». Зеленый светодиод устройства начнет мигать с частотой несколько раз в секунду, в соответствующих датчиках будет отображен соответствующий уровень топлива.